**006S** 

Manual De Instrução E Operação

# TRANSMISSOR DE TEMPERATURA HEAD MOUNT

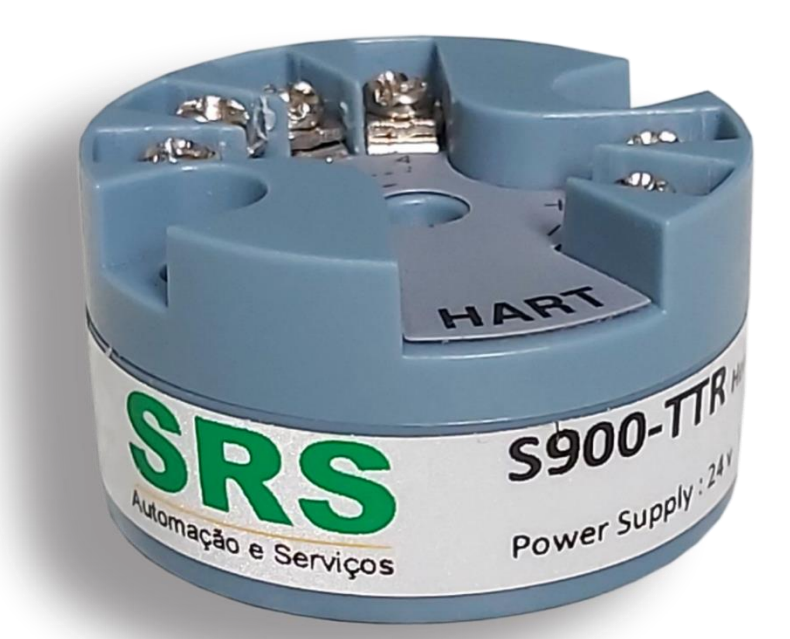

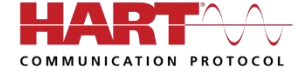

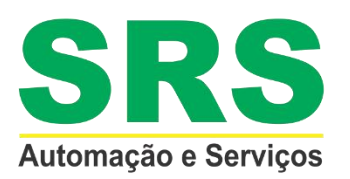

REV 0 Out / 2020

# ÍNDICE

| 1. DESCRIÇÃO GERAL                                   | 3  |
|------------------------------------------------------|----|
| 2. PRINCIPAIS APLICAÇÕES                             | 3  |
| 3. CARACTERÍSTICAS TÉCNICAS                          | 3  |
| 4. DIMENSIONAL                                       | 4  |
| 5. TIPOS DE LIGAÇÕES                                 | 4  |
| 6. CÓDIGO DE VENDA                                   | 5  |
| 7. CONFIGURAÇÃO VIA SOFTWARE                         | 5  |
| 7.1. CONECTANDO COM O INSTRUMENTO                    | 6  |
| 7.2. FAIXA DE TRABALHO                               | 8  |
| 7.3. DAMP E OPÇÕES DE INDICAÇÃO DO DISPLAY           | 9  |
| 7.4. PROTEÇÃO DE ESCRITA E ALARME                    | 10 |
| 7.5. MONITORANDO VARIÁVEIS                           | 11 |
| 7.6. TRIM E LOOP DE CORRENTE                         | 12 |
| 7.7. CALIBRAÇÃO ATÉ 5 PONTOS                         | 13 |
| 7.8. ALTERÇÃO DO TIPO DE SENSOR E QUANTIDADE DE FIOS | 15 |
| 8. GARANTIA                                          | 17 |

## 1. DESCRIÇÃO GERAL

O transmissor de temperatura head mount, **S900-TTR**, é projetado para uso em ambientes industriais, oferecendo medição confiável, precisa e estável. Utilizando tecnologia microprocessada aceita configuração via computador PC, permitindo a seleção do sensor de entrada, faixa de medição e calibração de maneira simplificada.

#### 2. PRINCIPAIS APLICAÇÕES

- Açúcar e Álcool
- Fertilizantes
- Química
- Alimentos e Bebidas
- PetroquímicaFarmacêutica
- FamaceoEnergia
- EnergiaPlástico
- Entre outras

# 3. CARACTERÍSTICAS TÉCNICAS

A seguir temos as principais características técnicas do transmissor de temperatura head mount **S900-TTR**.

| Tipos                    | RTD, TC, Ohm, mV                                     |  |
|--------------------------|------------------------------------------------------|--|
| Sinal de saída           | 4 a 20 mA                                            |  |
| Protocolo de comunicação | Hart                                                 |  |
| Alimentação              | 9 a 32 Vcc, sem polaridade – 12 mA                   |  |
| Temperatura de operação  | -40 °C a 85 °C                                       |  |
| Estabilidade             | 0,01°C ( RTD ), 0,1°C ( E J K N T ), 0,2°C ( B R S ) |  |
| Precisão                 | 0,1°C ( RTD ), 0,5°C ( E J K N T ), 1°C ( B R S )    |  |

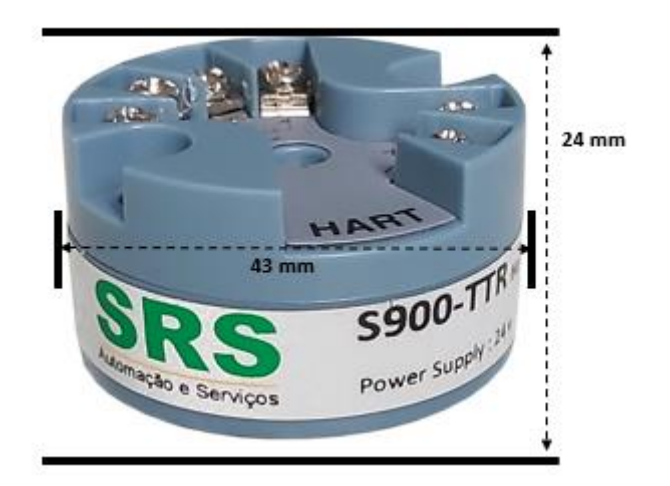

# 5. TIPOS DE LIGAÇÕES

A seguir temos os diferentes tipos de ligações que podem ser usadas para o transmissor de temperatura head mount **\$900-TTR**.

| 2 WIRES   | 3 WIRES                                                    | 4 WIRES                                                  |
|-----------|------------------------------------------------------------|----------------------------------------------------------|
|           |                                                            |                                                          |
| RTD - Ohm | RTD - Ohm                                                  | RTD - Ohm                                                |
| 1 2 3 4   |                                                            |                                                          |
| TC - Mv   | Differential,<br>min, max,<br>average in both<br>RTD - Ohm | Differential,<br>min, max,<br>average in both<br>TC - Mv |

### 6. CÓDIGO DE VENDA

A seguir temos o código de venda para aquisição.

| PRODUTO  |                                                  |        |                          |   |                              |
|----------|--------------------------------------------------|--------|--------------------------|---|------------------------------|
| S900-TTR | S900-TTR : Transmissor De Temperatura Head Mount |        |                          |   |                              |
|          | PROT                                             | OCOLC  | DE COMUNICAÇÃO           |   |                              |
|          | н                                                | :4 a 2 | 0 m A Hart               |   |                              |
|          |                                                  | TIPO [ | DE SENSOR                |   |                              |
|          |                                                  | 1      | : RTD - PT100            | С | : Termopar - Tipo K          |
|          |                                                  | 2      | : RTD - PT50             | D | : Termopar - Tipo N          |
|          |                                                  | 3      | : RTD - PT200            | E | : Termopar - Tipo R          |
|          |                                                  | 4      | : RTD - PT500            | F | : Termopar - Tipo T          |
|          |                                                  | 5      | : RTD - PT1000           | G | : Termopar - Tipo DIN L      |
|          |                                                  | 6      | : RTD - COBRE            | н | : Termopar - Tipo U          |
|          |                                                  | 7      | : RTD - NIQUEL ( Ni120 ) | I | : Termopar - Tipo W5RE26     |
|          |                                                  | 8      | : RTD - OHMS ( R )       | J | : Termopar - Tipo GOST L     |
|          |                                                  | 9      | : Termopar - Tipo E      | К | : Termopar - mV -120 a 120   |
|          |                                                  | А      | : Termopar - Tipo J      | L | : Termopar - mV -1000 a 1000 |
|          |                                                  | В      | : Termopar - Tipo B      |   |                              |
| ·        | •                                                | ·      |                          |   |                              |
| S900-TTR | н                                                | 1      |                          |   |                              |

# 7. CONFIGURAÇÃO VIA SOFTWARE

Os transmissores da linha **\$900** são configurados através do software Hart Config Tool, o qual é gratuito e encontra-se disponível no website. Faz-se necessário uma interface de comunicação Hart, de qualquer modelo / fabricante.

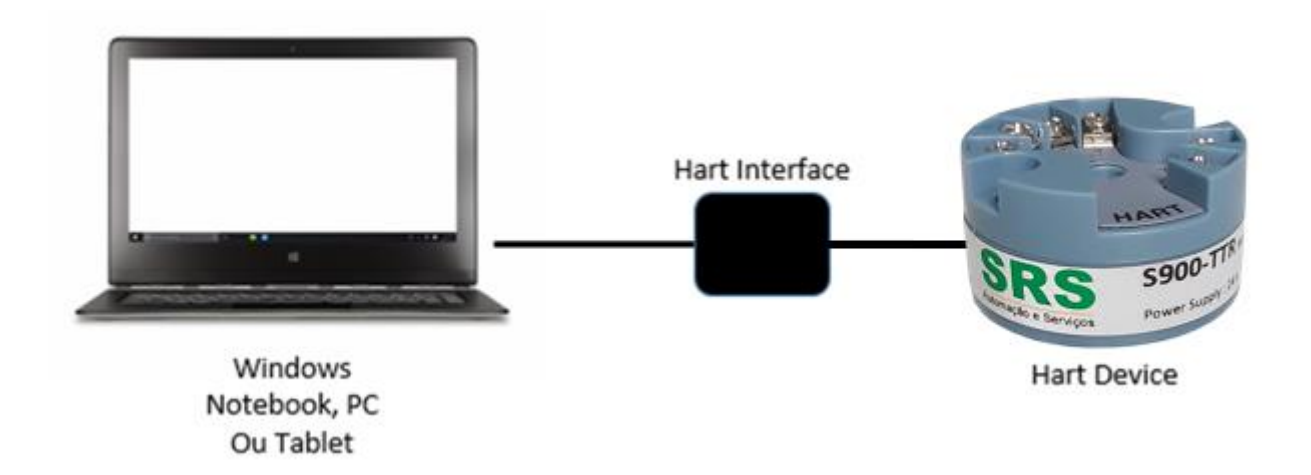

| Informations                                     |                           |              |          |  |
|--------------------------------------------------|---------------------------|--------------|----------|--|
| Informacions                                     |                           |              |          |  |
| <ul> <li>Transmitter<br/>informations</li> </ul> | Message:                  |              |          |  |
| Poll address                                     |                           |              |          |  |
|                                                  | Sensor informations:      |              |          |  |
| Information                                      | P                         | V Snsr Unit: | degC     |  |
| More Information                                 |                           | PV USL:      | 850.000  |  |
| WHOLE THIOLMATION                                |                           | PV LSL:      | -200.000 |  |
|                                                  | Р                         | V Min span:  | 1.000    |  |
|                                                  | 1                         | PV Snsr s/n: | 16777215 |  |
| Configuration                                    | Transmitter informations: |              |          |  |
| Monitor                                          |                           | PV Units:    | degC     |  |
| Transmitter Trim                                 |                           | PV URV:      | 100.000  |  |
| Haintanan                                        |                           | PV LRV:      | 0.000    |  |
| maintenance                                      |                           | PV Damp:     | 0.000    |  |
| User Trim                                        | PV                        | Xfer fnctn:  | Linear   |  |
| Manufacturer Trim                                |                           |              |          |  |
| Advanced Function                                |                           |              |          |  |

#### 7.1 CONECTANDO COM O INSTRUMENTO

Certifique que o instrumento e a interface Hart estejam ligados. Acesse o software Hart Config Tool e clique no botão "Polling 0" no canto inferior direito.

#### IMPORTANTE

Caso necessário, um resistor deverá ser ligado em série com o positivo do instrumento.

Escolhendo o botão "Information" aparecerá todas as informações contidas no instrumento

| Informations                   |                           |                                     |                                         |         |           |
|--------------------------------|---------------------------|-------------------------------------|-----------------------------------------|---------|-----------|
| Transmitter<br>informations    | Message:                  | <u></u>                             | ??????????????????????????????????????? |         |           |
| Poll address                   |                           |                                     |                                         |         |           |
| Informations More Informations | Sensor informations:      | PV Snsr Unit:<br>PV USL:<br>PV LSL: | degC<br>850.000<br>-200.000             |         |           |
|                                |                           | PV Min span:<br>PV Snsr s/n:        | 0.010                                   |         |           |
| Configuration                  | Transmitter informations: | PV Units:                           | degC                                    |         |           |
| Monitor                        |                           | PV URV:                             | 850.000                                 |         |           |
| Transmitter Cali.              |                           | PV LKV:<br>PV Damp:                 | 1.000                                   |         |           |
| Transmitter Test               |                           | PV Xfer fnctn:                      | Linear                                  |         |           |
| User Cali.                     |                           |                                     |                                         |         |           |
| Advanced Function              |                           |                                     |                                         |         |           |
|                                |                           | 💌 🎽 сом:                            | COM1 💌 File                             | Polling | Polling 0 |

#### 7.2. FAIXA DE TRABALHO

Para ajustar o range de trabalho basta escolher o botão "Configuration".

Na sub-opção "Range" serão exibidas as faixas mínima e máxima (quadro "Sensor Information") e logo na sequência a faixa de trabalho no qual o instrumento encontra-se configurado (quadro "Output Range").

Para alterar essa faixa e ajustá-la basta selecionar nas caixas de LRV (temperatura baixa ou valor mínimo) e URV (temperatura alta ou valor máximo). Fazendo alteração, clique no botão "Write" para confirmar e salvar.

| Informations      |                                               |           |
|-------------------|-----------------------------------------------|-----------|
| Configuration     |                                               |           |
| Range             | Sensor Information:<br>PV Snsr s/n: [16777215 |           |
| Output function   | PV USL: 850.000 PV LSL: -200.000              |           |
| Fault protection  | PV Snsr unit: degC PV Min span: 0.010         |           |
|                   | Range values:                                 |           |
|                   | PV Unit: degC ▼                               |           |
|                   | PV URV: 850.000                               |           |
| Monitor           | PV I.RV200.000                                |           |
| Transmitter Cali. | ,                                             |           |
| Transmitter Test  |                                               |           |
| User Cali.        | Read Write                                    |           |
| Advanced Function |                                               |           |
|                   | 💌 🎽 COM: COM1 💌 File Polling                  | Polling O |

# 7.3. DAMP E OPÇÕES DE INDICAÇÃO DO DISPLAY

Para ajustar opções como Damping, bem como escolher as unidades a serem exibidas no display, escolha o botão "Configuration" e na sequência a sub-opção "Output".

Na tela ao lado que se abre, escolha no quadro "Output Characteristics" as opções de Damp e função linear.

Logo no quadro abaixo, selecione o desejado para o Display 1 e Display 2.

| Informations      |                                                                                       |
|-------------------|---------------------------------------------------------------------------------------|
| Configuration     |                                                                                       |
| C Range           | Output:<br>PV Damp: 1.000 (s)<br>PV Xfer fnctn: Linear                                |
| Fault protection  |                                                                                       |
| Monitor           | Display 1:<br>Meter type: P.V.<br>Sel dec pt pos: 1<br>Display 2:<br>Meter type: P.V. |
| Transmitter Cali. | Sel dec pt pos: 1                                                                     |
| Transmitter Test  |                                                                                       |
| User Cali.        | Read                                                                                  |
| Advanced Function |                                                                                       |
|                   | 💌 🌋 COM: COM1 💌 File Polling Polling 0                                                |

# 7.4. PROTEÇÃO DE ESCRITA E ALARME

Para habilitar a proteção de escrita, evitando que não seja permitido mudança na configuração já efetuada e salvas na memória do instrumento, basta escolher o botão "Configuration" e a sub-opção "Fault Protection".

Nesta mesma tela encontra-se também a possibilidade de ajuste de alarme, no qual pode selecionar uma opção de corrente muito baixa ou muito alta para enviar um sinal de alarme.

| Informations      |                                                                                                    |              |
|-------------------|----------------------------------------------------------------------------------------------------|--------------|
| Configuration     | write-protect:                                                                                                    |              |
| Range             | State: OFF  OFF ON                                                                                                    |              |
| Output function   | Alarm Current:                                                                                                    |              |
| Fault protection  | State: Output Low Alarm                                                                                                    |              |
|                   | High Alarm: 22.00 mA (21~23)                                                                                                    |              |
|                   | Low Alarm: 3.75 mA (3.5~3.75)                                                                                                    |              |
|                   | Note:1, High Alarm must be at least 0.1 mA upper than High Sat.<br>2, Low Alarm must be at least 0.1 mA lower than Low Sat.<br>Saturation Current: |              |
| Monitor           | High Sat.: 21.00 mA (20.5~22.9)                                                                                                    |              |
| Transmitter Cali. | Low Sat.: 3.90 mA (3.6~3.9)                                                                                                    |              |
| Transmitter Test  |                                                                                                    |              |
| User Cali.        | Read Write                                                                                                    |              |
| Advanced Function |                                                                                                    |              |
|                   | 💌 🎽 COM: COM1 💌 File Pollin                                                                                                    | ng Polling O |

#### 7.5. MONITORANDO VARIÁVEIS

Escolha o botão "Monitor" e a sub-opção "Process Variable". Será disponibilizada uma tela onde poderão ser selecionadas variáveis para serem monitoradas e exibidas em gráfico.

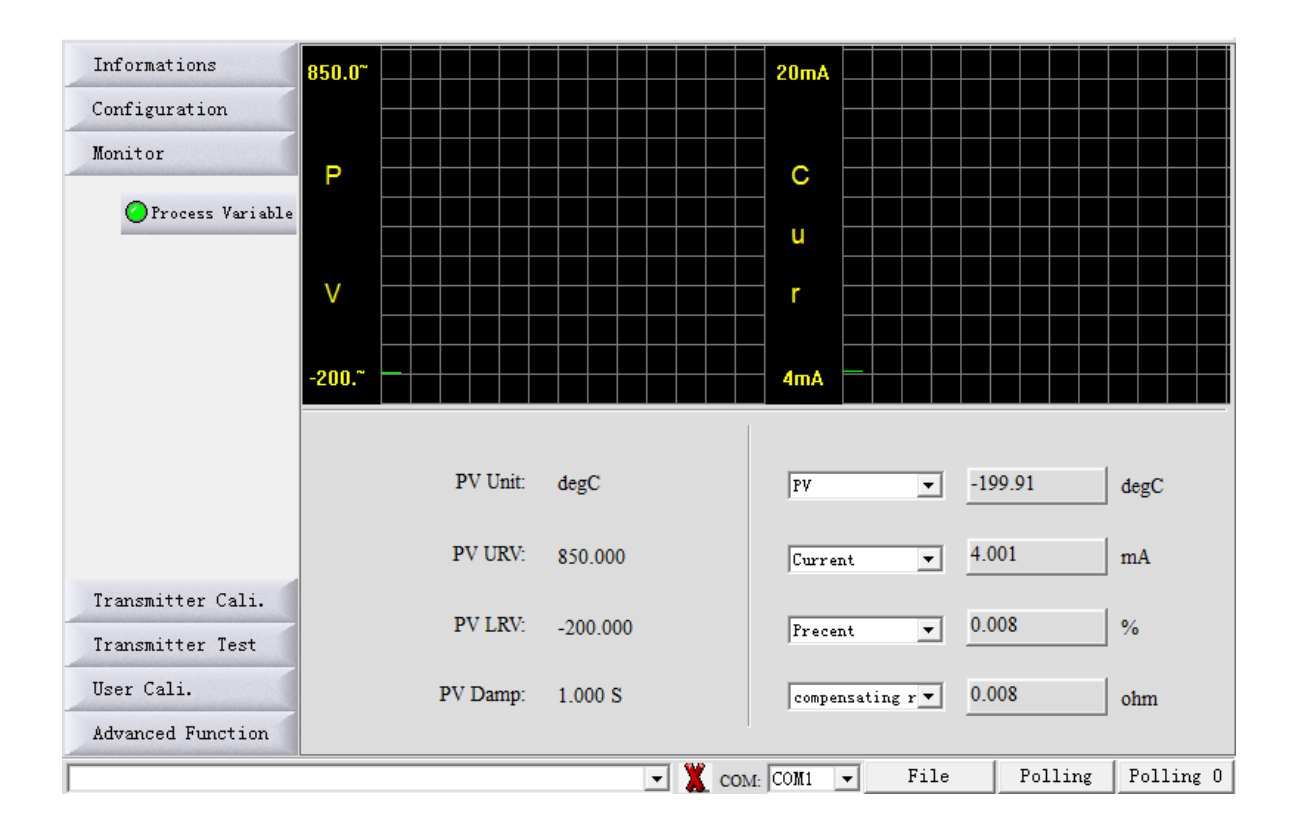

#### 7.6. TRIM E LOOP DE CORRENTE

Escolha o botão "Transmitter Cali" e a sub-opção "D/A Cali" para efetuar o trim de corrente (4 a 20 mA), utilizando como referência um multímetro. Para realizar uma simulação e teste com vários valores de corrente, veja as opções no quadro "Current Loop Test".

| Informations      |                                                    |
|-------------------|----------------------------------------------------|
| Configuration     | Loop Current Cali.:                                |
| Monitor           | Use standard amperemeter.                          |
| Transmitter Cali. | ○ Use standard voltmeter and resistance = 250 ohm. |
| D/A Cali          | C Use standard voltmeter and resistance = ohm      |
| e syn oan         | Select Loop Current: 4 mA                          |
| Any Shift         | Actual Loop Current: 4.000 mA                      |
|                   | Start Trim Send Exit                               |
|                   |                                                    |
|                   | Loop test:                                         |
|                   | 🕞 3.8mÅ 🔅 16.0mÅ                                   |
|                   | C 4. 0mA C 20. 0mA                                 |
|                   | ○ 8.0mA ○ 22.8mA                                   |
| Transmitter Test  | ○ 12.0mA ○ 0thers 3.8 mA                           |
| Harr Cali         | Start Send Exit                                    |
|                   |                                                    |
| Advanced Function |                                                    |

### 7.7. CALIBRAÇÃO ATÉ 5 PONTOS

Para realizar a calibração do transmissor de temperatura será necessário que tenha como referência uma década para alterar a resistência, ou um gerador para alterar corrente ou milivolts.

Escolha o botão "User Cali." e no quadro que se abre, escolha na caixa "Trim Point:" a quantidade de pontos no qual você quer calibrá-lo.

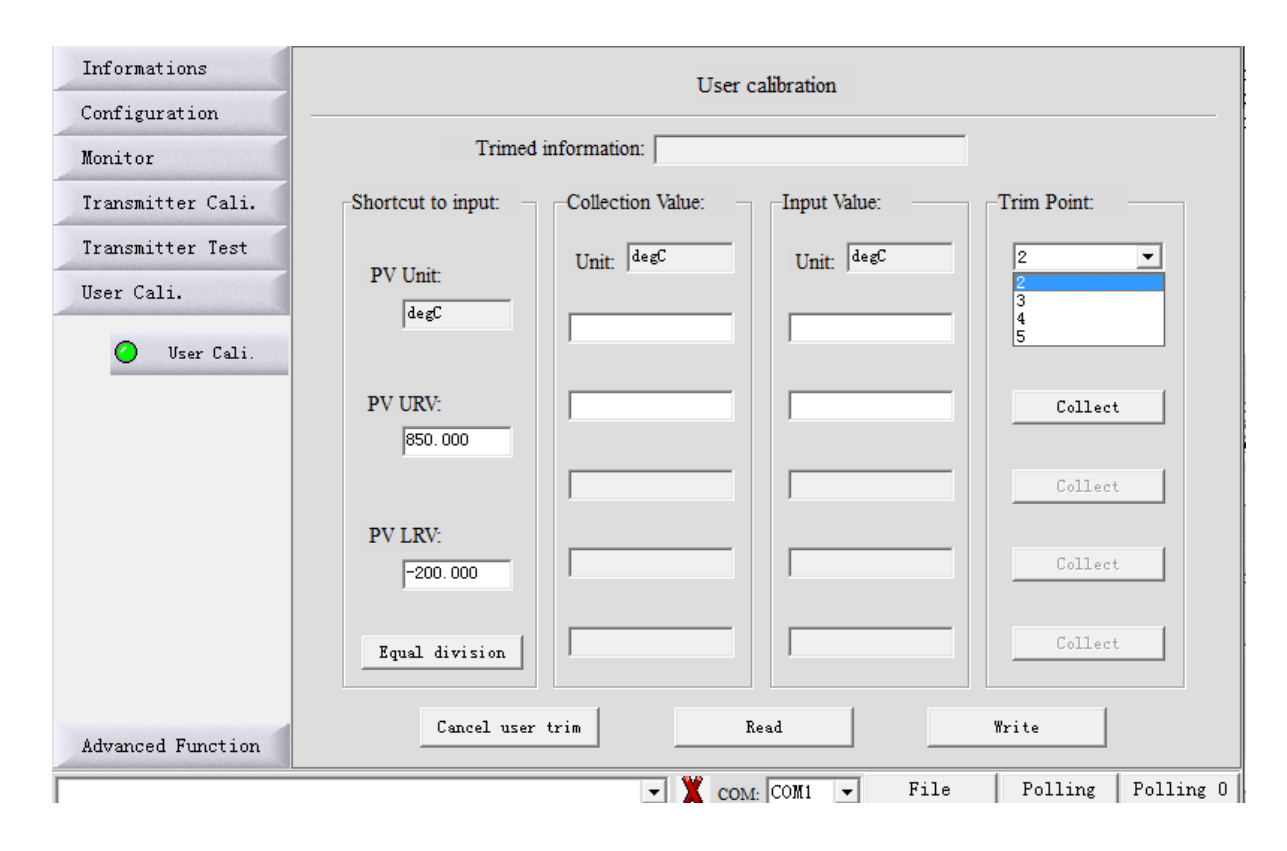

Após selecionar a quantidade de pontos no qual quer calibrar seu transmissor, clique no botão "Equal division" que irá fazer a distribuição dos pontos a serem trimados e ajustados. Automaticamente ele irá fazer a distribuição e equalização dos pontos conforme a quantidade solicitada.

| Informations                                 | User calibration                                  |                      |
|----------------------------------------------|---------------------------------------------------|----------------------|
| Configuration                                |                                                   |                      |
| Monitor                                      | Trimed information:                               |                      |
| Transmitter Cali.                            | Shortcut to input: Collection Value: Input Value: | Trim Point:          |
| Transmitter Test                             | PV Unit: Unit: degC Unit: degC                    | 5 💌                  |
| User Cali.                                   | degC -200.000                                     | Collect              |
|                                              | PV URV: 62. 000                                   | Collect              |
|                                              | 325.000                                           | Collect              |
|                                              | PV LRV:<br>-200.000                               | Collect              |
| após selecionar<br>a quantidade<br>de pontos | Equal division 850.000                            | Collect              |
| Advanced Function                            | Cancel user trim Read                             | Write                |
|                                              | 💌 🗶 сом: Сомі 💌                                   | File Polling Polling |

Com a utilização da década ou gerador como referência, ou outro calibrador que faça a alteração dentro da faixa que deseja efetuar a calibração ponto a ponto, sempre clicando no botão "Collect" para cada ponto efetuado. Após feito todos os pontos escolha o botão "Write" para gravar a calibração efetuada e os pontos gerados.

#### 7.8 ALTERAÇÃO DO TIPO DO SENSOR E QUANTIDADE DE FIOS

Para a alteração do tipo do sensor no qual você vai utilizar, seja ele termopar (TC) ou PT100 (RTD), escolha o botão "Advanced Function" e na sub-opção "Sensor Setup" irá disponibilizar as opções Sensor Type (RTD e TC).

| Informations         |                       |                                                                |
|----------------------|-----------------------|----------------------------------------------------------------|
| Configuration        |                       |                                                                |
| Monitor              | Sensor configuration: |                                                                |
| Transmitter Cali.    |                       |                                                                |
| Transmitter Test     |                       | Thermal resistor:                                              |
| User Cali.           |                       | Connention: 2-wire                                             |
| Advanced Function    | Sensor tune: RTD      | Wire resistance: 0.000 ohm                                     |
| 🥝 Sensor Setup       | Sensor type. Jack     |                                                                |
| Additional Functions | RTD: PT100, a=385 💌   | Thermocouple:<br>cold junction compensation:<br>Int Cold Comp. |
|                      | [Read]                | Write                                                          |
|                      | 💌 🎽 com:              | COM1 - File   Polling   Polling 0                              |

Nesta mesma tela você pode também escolher a quantidade de fios do seu PT100 ou termopar, podendo alterar na caixa "Thermal Resistor" as opções contidas na caixa "Connention".

Selecionando a opção RTD (PT100), na caixa abaixo irá fornecer as opções disponíveis.

| Informations                     |                                                                                                    |                                                   |                    |
|----------------------------------|----------------------------------------------------------------------------------------------------|---------------------------------------------------|--------------------|
| Configuration                    |                                                                                                    |                                                   |                    |
| Monitor                          | Sensor configuration:                                                                                                    |                                                   |                    |
| Transmitter Cali.                |                                                                                                    |                                                   |                    |
| Transmitter Test                 |                                                                                                    | Thermal resistor:                                 |                    |
| User Cali.                       |                                                                                                    | Connention: 2-wire                                | •                  |
| Advanced Function                |                                                                                                    | Wire resistance: 0.000                            | ohm                |
| <ul> <li>Sensor Setup</li> </ul> | Sensor type: RTD                                                                                                    |                                                   |                    |
| Additional Functions             | RTD: PT100, a=385<br>PT50, a=391 PT100, a=385 PT50, a=391 PT100, a=385 PT100, a=385 PT100, a=385 PT1000, a=385 PT1000, a=385 N120 Copper 10, a=428 Copper 10, a=428 Copper 10, a=428 Copper 100, a=428 Copper 100, | Thermocouple:<br>cold junction compen<br>Int Cold | sation:<br>d Comp. |
|                                  |                                                                                                    | COMI - File                                       | Polling Polling 0  |

Selecionando a opção TC (Termopar), na caixa abaixo irá fornecer as opções disponíveis. Lembrando que na opção de TC, também libera a opção de Junta de Compensação.

| Informations<br>Configuration |                                                                                                    |                                                                           |
|-------------------------------|----------------------------------------------------------------------------------------------------|---------------------------------------------------------------------------|
| Monitor                       | Sensor configuration:                                                                                                    |                                                                           |
| Transmitter Cali.             |                                                                                                    |                                                                           |
| Transmitter Test              |                                                                                                    | Thermal resistor:                                                         |
| User Cali.                    |                                                                                                    | Connention: 2-wire                                                        |
| Advanced Function             | Sensor type: TC                                                                                                    | Wire resistance: 0.000 ohm                                                |
| Sensor Setup                  |                                                                                                    |                                                                           |
| Additional<br>Functions       | TC: T/C typ E ▼<br>T/C typ E<br>T/C typ B<br>T/C typ B<br>T/C typ K<br>T/C typ K<br>T/C typ K<br>T/C typ R<br>T/C typ T<br>T/C typ T<br>T/C typ DIN L<br>T/C typ DIN U<br>T/C typ DIN U<br>T/C typ DIN U<br>T/C typ MSR26<br>T/C typ GOST L<br>-120 120 (mV)<br>-1000 ~ 1000 (mV) | Thermocouple:<br>cold junction compensation:<br>Int Cold Comp. 💌<br>Write |
|                               | ▼ 1 COM                                                                                                    | f: COM1 - File Polling Polling                                            |

Sempre que selecionado e efetuado a alteração conforme desejado, escolher na sequência o botão "Write" para salvar.

#### 8. GARANTIA

O transmissor de temperatura head mount **S900-TTR**, possui garantia de 12 meses.

- Tal garantia torna-se inválida uma vez detectadas as situações a seguir:
- Instalação incorreta do instrumento
- Utilização em aplicações indevidas
- Danos mecânicos por impactos
- Danos elétricos por consequências de avarias oriundas de outros instrumentos da planta industrial

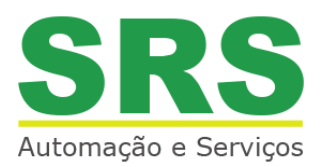

© 2017 SRS Automação e Serviços, todos os diretos reservados. A SRS Automação e Serviços não se responsabiliza por uso indevido de seus produtos.

# SRS AUTOMAÇÃO E SERVIÇOS Rodovia Albano Bacega km 2,1

Sertãozinho / SP, 14.173-020

comercial@srsautomacao.com.br

# (16) 3513-2500